# Leica Geosystems Licence Activation Guide

## Aktywacja licencji dla Zeno 10/Zeno 15

| Szanowny Kliencie                          | Dziękuje<br>podręczi                                                                                 | my za zakup licencji na nasz produkt. Wskazówki zwarte w niniejszym<br>niku pomogą Ci przejść przez proces aktywacji licencji.                                                                                                    |
|--------------------------------------------|----------------------------------------------------------------------------------------------------|----------------------------------------------------------------------------------------------------|
|                                            | روب 2<br>2<br>4<br>1<br>1<br>1<br>1<br>1<br>1<br>1<br>1<br>1<br>1<br>1<br>1<br>1<br>1<br>1<br>1<br>1 | Zarejestruj swój produkt na portalu myWorld.leica-geosystems.com. Portal<br>Iziała 24/7, umożliwia dostęp do wszystkich informacji niezbędnych do pracy<br>z Twoimi urządzeniami. Zawiera także szczegółowe informacje na temat<br>poszczególnych produktów i ich historii serwisowej. Informacje te pomagają<br>utrzymać wartość produktu i zachować jego maksymalną użyteczność i<br>vydajność. |
| Licencjonowanie Zeno<br>Field/Zeno Connect | Aby korz<br>właściwa                                                                                 | zystać z oprogramowania Zeno Field oraz Zeno Connect wymagana jest<br>a licencja.                                                                                                    |
|                                            | W aplika<br>• Ze<br>C                                                                                | cji <b>Manager Licencji</b> możesz zarejestrować licencje dla:<br>eno Field: licencję dla Zeno Field, klucze licencyjne dla Zeno GIS oraz pakiety<br>CP                                                                                                    |
|                                            | • Ze                                                                                                 | eno Connect: licencję dla Zeno Connect, klucze licencyjne dla Zeno GIS oraz<br>Ikiety CCP                                                                                                    |
|                                            | • G                                                                                                  | S05/GS06: Dodaj licencje na obsługę GPS oraz GLONASS do GS05/GS06<br>G02 plus: Opcja GLONASS                                                                                                    |
|                                            | Wszystk<br>nymi. Do<br>kach kor<br>ważność                                                           | ie instrumenty Zeno dostarczane są z zainstalowanymi kluczami licencyj-<br>odatkowo, otrzymasz te klucze w formie papierowej. W określonych przypad-<br>nieczna jest rejestracja nowych kluczy licencyjnych, przykładowo gdy upłynie<br>c licencji na CCP.                                                                                                    |
| Rejestracja licencji dla<br>Zeno Field     | Krok                                                                                                 | Opis                                                                                                    |
|                                            | 1.                                                                                                   | Uruchom <b>Managera Licencji</b> na CS10/CS15 naciskając<br><b>Start\Programy\Narzędzia Zeno\Manager Licencji</b> .                                                                                                    |
|                                            | 2.                                                                                                   | Wprowadź swoje klucze licencyjne w odpowiednich polach na zakładce <b>Zeno Field</b> .                                                                                                    |
|                                            |                                                                                                    | <ul> <li>Albo naciśnij <b>Przeglądaj</b> i wyszukaj plik zawierający licencję. Pola zawierające klucze licencyjne zostaną automatycznie uzupełnione. Te klucze to:</li> <li>Klucz Zeno GIS: Umożliwia obsługę CS10/CS15 przez Zeno Field</li> </ul>                                                                                                    |

- Klucz Zeno Field: Licencja dla Zeno Field
- Klucz CCP: Klucz umożliwiający korzystanie ze wsparcia technicznego dla Zeno Field

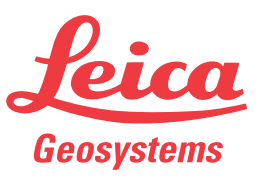

#### Rejestracja licencji dla Zeno Connect

| Krok | Opis                                                                                                    |
|------|----------------------------------------------------------------------------------------------------|
| 1.   | Uruchom Managera Licencji na CS10/CS15 naciskając<br>Start\Programy\Narzędzia Zeno\Manager Licencji.                                                                                                    |
| 2.   | Wprowadź swoje klucze licencyjne w odpowiednich polach na zakładce <b>Zeno Connect</b> .                                                                                                    |
|      | <ul> <li>Albo naciśnij Przeglądaj i wyszukaj plik zawierający licencję. Pola zawierające klucze licencyjne zostaną automatycznie uzupełnione. Te klucze to:</li> <li>Klucz Zeno GIS: Umożliwia obsługę CS10/CS15 przez Zeno Connect</li> <li>Klucz Zeno Connect: Licencia dla Zeno Connect</li> </ul> |
|      | <ul> <li>Klucz CCP: Klucz umożliwiający korzystanie ze wsparcia technicz-<br/>nego dla Zeno Connect</li> </ul>                                                                                                    |

Licencje umożliwiające obsługę pokryw komunikacyjnych GNSS GS05/ GS06 dla Zeno Field Istnieją dwa typy licencji dla pokrywy komunikacyjnej GNSS, które użytkownik może zamówić na etapie zakupu produktu:

a) Tylko GPS

b) GPS oraz GLONASS

| Krok | Opis                                                                                                    |
|------|----------------------------------------------------------------------------------------------------|
| 1.   | Uruchom Managera Licencji na Zeno 10/Zeno 15 naciskając<br>Start\Programy\Narzędzia Zeno\Manager Licencji.                                       |
| 2.   | Wprowadź swoje klucze licencyjne w odpowiednich polach na zakładce GS05/06                                                                       |
|      | Albo naciśnij <b>Przeglądaj</b> i wyszukaj plik zawierający licencję. Pola zawiera-<br>jące klucze licencyjne zostaną automatycznie uzupełnione. |

Opcja GLONASS dla GG02 plus SmartAntenna W **Managerze Licencji** możesz także dodać opcję do odbioru sygnału GLONASS przez GG02 plus.

| Krok | Opis                                                                                                    |
|------|----------------------------------------------------------------------------------------------------|
| 1.   | Uruchom <b>Managera Licencji</b> na CS10/CS15 naciskając<br><b>Start\Programy\Narzędzia Zeno\Manager Licencji</b> .                                                                                                    |
| 2.   | Wprowadź swoje klucze licencyjne w odpowiednich polach na zakładce<br><b>GG02 plus</b> oraz wprowadź swoją licencję na GLONASS w odpowiednim<br>polu.<br>Albo naciśnij <b>Przeglądaj</b> i wyszukaj plik zawierający licencję. Pola zawiera-<br>jące klucze licencyjne zostaną automatycznie uzupełnione. |

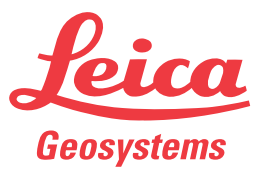

#### Pobieranie licencji

GP Opisana procedura obowiązuje dla każdego klucza licencyjnego.

| Krok | Opis                                                                                                    |
|------|----------------------------------------------------------------------------------------------------|
| 1.   | Wejdź na stronę www.myworld.leica-geosystems.com i zaloguj się.                                                        |
| 2.   | Wejdź do menu <b>myProducts</b> i wybierz swój produkt.                                                                |
|      | Jeśli Twój produkt nie znajduje się na liście, kliknij na <b>Dodaj produkt</b> .                                       |
| 3.   | Na zakładce <b>Przegląd</b> , kliknij na <b>Pobierz klucze licencyjne</b> .                                            |
|      | W kolejnym oknie, kliknij na <b>Zapisz</b> i wybierz katalog, w którym chcesz zapisać plik. Kliknij na <b>Zapisz</b> . |
|      | Skopiuj plik *.key do dowolnego katalogu znajdującego się na nośniku<br>pamięci.                                       |

### Aktualizacja oprogramowania

| Krok | Opis                                                                                                    |
|------|----------------------------------------------------------------------------------------------------|
| 1.   | Wejdź na stronę www.myworld.leica-geosystems.com i zaloguj się.                                                              |
| 2.   | Wejdź do menu myProducts i wybierz swój produkt.                                                                             |
|      | Jeśli Twój produkt nie znajduje się na liście, kliknij na Dodaj produkt.                                                     |
| 3.   | Kliknij na zakładkę <b>Oprogramowanie</b> i pobierz oprogramowanie na swój komputer.                                         |
| 4.   | Skopiuj plik *.cab na kontroler CS.                                                                                          |
| 5.   | Dwukrotnie kliknij na plik *.cab aby rozpocząć instalację.                                                                   |
| 6.   | Kliknij na <b>OK</b> aby zaakceptować domyślny katalog instalacji. Oprogramo-<br>wanie zostanie zainstalowane automatycznie. |

Jeśli aktywacja nie powiedzie się... Jeśli aktywacja nie powiedzie się:

- skontaktuj się z lokalnym przedstawicielem Leica Geosystems.
- LUB
- utwórz nowe zgłoszenie serwisowe na portalu myWorld.leica-geosystems.com, na które odpowie lokalny zespół wsparcia technicznego.

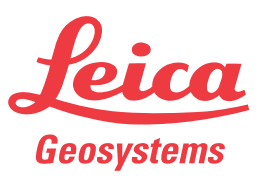